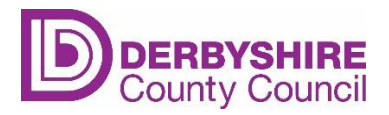

## Guidance for completing the Online EYIF Evaluation Form

Following the link to the <u>Online EYIF Evaluation Form</u> will take you to this screen. You should sign in or register for an account if you haven't already.

| DERBYSHIRE<br>County Council                                                                                                    | Login Register                                                                             |
|----------------------------------------------------------------------------------------------------|--------------------------------------------------------------------------------------------|
| Home Services                                                                                                    |                                                                                            |
| Before you begin                                                                                                    |                                                                                            |
| Sign up for an account to manage your service requests and accounts with us. Cre<br>information when completing forms and the ability to view a history of your reque | ating an account saves you time with auto-completion of your contact<br>osts and accounts. |
| Sign up now                                                                                                    |                                                                                            |
| Login                                                                                                    |                                                                                            |
| or, continue without an account                                                                                                    |                                                                                            |
|                                                                                                    |                                                                                            |
| DERBYSHIRE<br>County Council                                                                                                    | f 🎔 🗊 in                                                                                   |
| Accessibility   Cookies   Privacy policy                                                                                                    | © Derbyshire County Council 2021                                                           |

When you have signed in, you will see the evaluation form.

| Home Ser                                    | vices                                                         |                                                         |                                                |                                                                                                |            |
|---------------------------------------------|---------------------------------------------------------------|---------------------------------------------------------|------------------------------------------------|------------------------------------------------------------------------------------------------|------------|
| Early Yea                                   | ars SEN Ir                                                    | nclusion F                                              | und - Evaluation                               | Form                                                                                           |            |
| Information                                 | Child Details                                                 | Setting Details                                         | Special Educational Needs                      | Identified Outcomes and recommendatio                                                          | ns         |
| Please note<br>also for Inc<br>If the Child | e this form is for E<br>Iusion Panel Fund<br>Attends more tha | ivaluation of Early N<br>ding.<br>an 1 setting for thei | Years SEN Inclusion Funding, th                | nere is a separate form for the initial funding<br>n MUST be completed by both settings joint! | and<br>ly. |
| Application                                 | ns will be declined                                           | d if this standard is                                   | not met.                                       |                                                                                                |            |
| Please refe                                 | er to <u>guidance not</u>                                     | <u>tes</u> and <u>handy hint</u> s                      | <u>s</u> available on the <u>Local Offer</u> w | vhen completing this form.                                                                     |            |
|                                             |                                                               |                                                         |                                                |                                                                                                | Next       |

Please refer to the guidance notes and handy hints on the Derbyshire Local Offer to help you complete the form:

- <u>Derbyshire Local Offer EYSEN Inclusion Fund Guidance Notes</u>
- Derbyshire Local Offer EYSEN Inclusion Fund Handy Hints

Complete the child's details. The form works like other online forms with dropdown options, date functions and address searches. Once the information has been added. Select 'Next'.

| ne     | Se     | ervic  | es     |        |        |      |                                                                                   |
|--------|--------|--------|--------|--------|--------|------|-----------------------------------------------------------------------------------|
|        |        |        |        |        |        |      |                                                                                   |
|        | v      |        | -      |        |        |      | leader Frederic Frederic Frederic                                                 |
| rly    | Ye     | ar     | SS     | E      | ΝΙ     | nc   | lusion Fund - Evaluation Form                                                     |
|        |        |        |        |        |        |      |                                                                                   |
| orma   | tion   |        | Child  | Det    | ails   |      | Setting Details Special Educational Needs Identified Outcomes and recommendations |
| First  | Nag    | *      |        |        |        |      |                                                                                   |
| FIISU  | Nali   | le     |        |        |        |      |                                                                                   |
|        |        |        |        |        |        |      |                                                                                   |
| Surn   | ame    | *      |        |        |        |      |                                                                                   |
| Jum    | anne   |        |        |        |        |      |                                                                                   |
|        |        |        |        |        |        |      |                                                                                   |
| Date   | Of P   | Sirth  | *      |        |        |      |                                                                                   |
| Juce   |        | an un  |        |        |        |      |                                                                                   |
| Qd/    | MM/    | уууу   | 1      |        |        |      |                                                                                   |
| ¢      |        | « Ар   | ril 20 | 24 »   | •      | )    | umber from your initial application                                               |
| Su     | Мо     | Tu     | We     | Th     | Fr     | Sa   |                                                                                   |
| 31     | 1      | 2      | 3      | 4      | 5      | 6    |                                                                                   |
| 7      | 8      | 9      | 10     | 11     | 12     | 13   |                                                                                   |
| 21     | 22     | 23     | 24     | 25     | 26     | 20   |                                                                                   |
| 28     | 29     | 30     | 1      | 2      | 3      | 4    |                                                                                   |
| 5      | 6      | 7      | 8      | 9      | 10     | 11   | In the disc discussion t                                                          |
| Plana  | DEON   | ida th | -      | re all | ocato  | d.   | fion Funding Allocation "                                                         |
| Flease | e prov | nueu   | ie nou | rs au  | ocate  | u    |                                                                                   |
|        |        |        |        |        |        |      |                                                                                   |
|        |        |        |        |        |        |      |                                                                                   |
|        |        |        |        |        |        |      |                                                                                   |
| Has t  | the C  | Coun   | ty Co  | ound   | cil ag | reed | to carry out an Education Health Care Needs Assessment? *                         |
| Sel    | ect    |        |        |        |        |      | ~                                                                                 |
|        |        |        |        |        |        |      |                                                                                   |
|        |        |        |        |        |        |      |                                                                                   |
|        |        |        |        |        |        |      |                                                                                   |
|        |        |        | Prev   | ious   | s      |      | Next                                                                              |
|        |        |        |        |        |        |      |                                                                                   |
|        |        |        |        |        |        |      |                                                                                   |

The next section is for the setting and requester details. All settings should be on the list in alphabetical order (childminders are listed surname first). If, however you can't find your setting on the list, there is an option to enter it manually.

|                                                                       | Child Details 🕕                                                                                                | Setting Details 🚺   | Special Educational Needs | Identified Outcomes and recommendat |
|-----------------------------------------------------------------------|----------------------------------------------------------------------------------------------------|---------------------|---------------------------|-------------------------------------|
| Current S                                                             | Setting Details                                                                                                |                     |                           |                                     |
| Please prov                                                           | ide details of the chil                                                                                        | d's current setting |                           |                                     |
| Flease prov                                                           | nde details of the chil                                                                                        | d's current setting |                           |                                     |
| Please sele                                                           | ect your Setting Na                                                                                            | me                  |                           |                                     |
| Childminders                                                          | s are listed as Surname fi                                                                                     | irst                |                           |                                     |
| Select                                                                |                                                                                                    |                     |                           | *                                   |
|                                                                       |                                                                                                    |                     |                           |                                     |
|                                                                       |                                                                                                    |                     |                           |                                     |
|                                                                       |                                                                                                    |                     |                           |                                     |
| Select                                                                |                                                                                                    |                     |                           |                                     |
| Select<br>Abbotshol                                                   | lme School, ST14 5BS                                                                                           |                     |                           | <u> </u>                            |
| Select<br>Abbotshol<br>ABC Nurse                                      | lme School, ST14 5BS<br>ery School Ltd, S43 3XI                                                                | N                   |                           | Î                                   |
| Select<br>Abbotshol<br>ABC Nurse<br>Abercrom                          | lme School, ST14 5BS<br>ery School Ltd, S43 3XI<br>bie Primary School, S4                                      | N<br>41 7LP         |                           | 0                                   |
| Select<br>Abbotshol<br>ABC Nurse<br>Abercrom<br>Adams, Ka             | lme School, ST14 5BS<br>ery School Ltd, S43 3XI<br>bie Primary School, S4<br>aren, DE23 3WG                    | N<br>41 7LP         |                           |                                     |
| Select<br>Abbotshol<br>ABC Nurse<br>Abercrom<br>Adams, Ka<br>Adamson, | lme School, ST14 5BS<br>ery School Ltd, S43 3XI<br>bie Primary School, S4<br>aren, DE23 3WG<br>, Zoe, DE56 1HJ | N<br>41 7LP         |                           |                                     |

Please scroll down the section for the setting and requester details and complete the remaining fields. Once the information has been added. Select 'Next'.

| Please select the type of setting *                                |      |
|--------------------------------------------------------------------|------|
| A Maintained Nursery Class                                         |      |
| A Maintained Nursery School                                        |      |
| O PVI Sector                                                       |      |
|                                                                    |      |
| Requester Details                                                  |      |
| Please provide the name and position of person making the request. |      |
| Requester Details                                                  |      |
| First Name *                                                       |      |
|                                                                    |      |
| Surname *                                                          |      |
|                                                                    |      |
| Please enter your email address below                              |      |
|                                                                    |      |
| Please re enter email address                                      |      |
|                                                                    |      |
| Telephone Number *                                                 |      |
|                                                                    |      |
| Position *                                                         |      |
|                                                                    |      |
|                                                                    |      |
| Is the child attending another setting? *                          |      |
| Select                                                             | ~    |
|                                                                    |      |
|                                                                    |      |
| Previous                                                           | Next |
|                                                                    |      |

Next you need to give updated information about the child's special educational needs. Give a description of the child's strengths, needs and developmental levels.

Use the Celebratory checkpoint or other developmental profile. If a specialist teacher is working with a young child, you will have small steps developmental information to include.

You must include this information so that panel can see whether the learning outcomes you request funding for are well matched to the child's level of development.

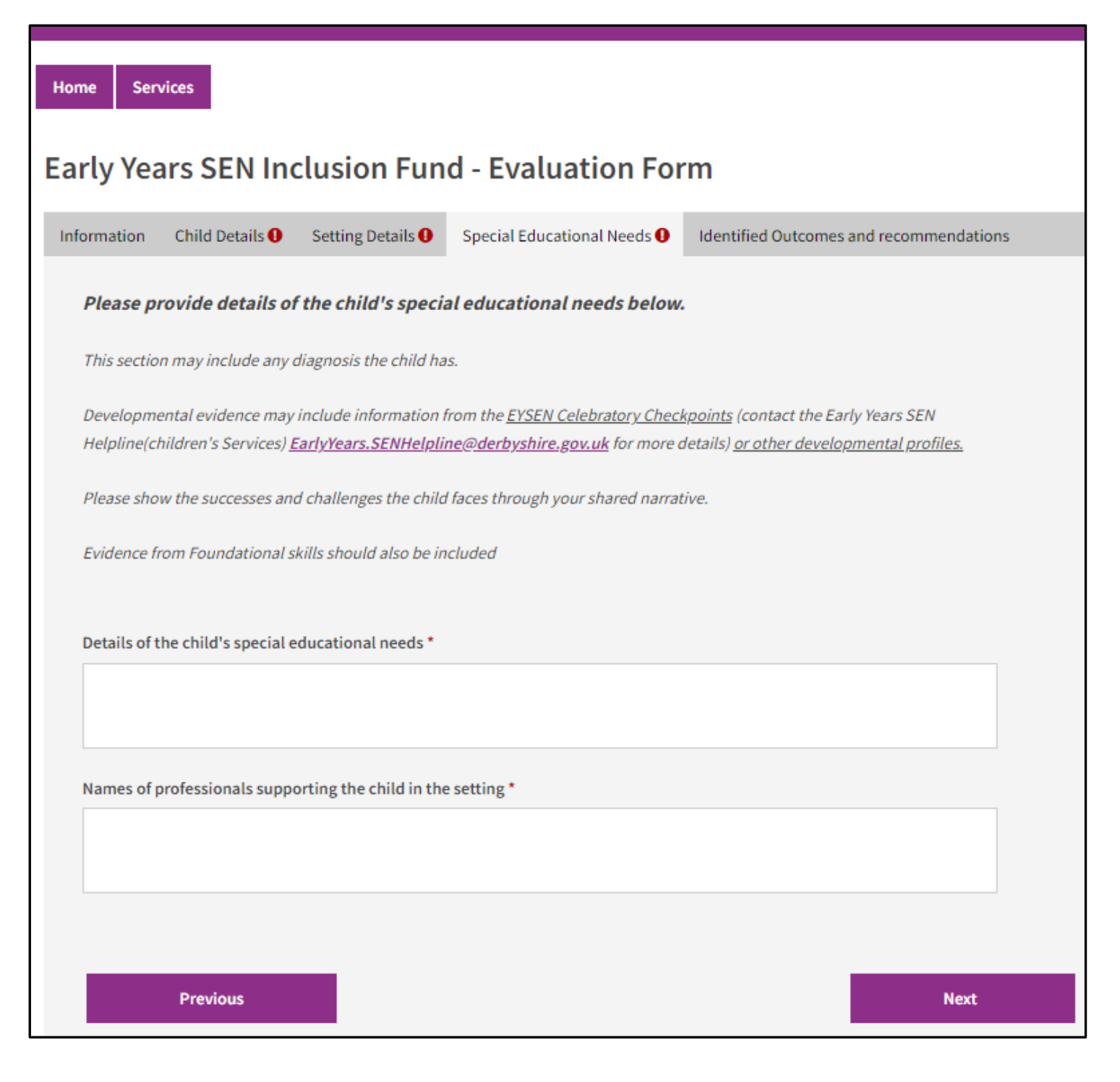

Then tell us about the progress the child has made towards the learning outcomes that were listed in the previous award. This should evidence the impact of the funding.

| Home Ser                           | vices           |                       |                                |                                            |
|------------------------------------|-----------------|-----------------------|--------------------------------|--------------------------------------------|
| Early Yea                          | ars SEN Inc     | lusion Fun            | d - Evaluation For             | m                                          |
| Information                        | Child Details 🕕 | Setting Details 🕕     | Special Educational Needs 🕕    | Identified Outcomes and recommendations () |
| Learning<br>Please pro<br>outcome. | Outcomes        | outcomes as listed or | n the previous agreement and a | summary of progress toward each            |
|                                    | Add Outcome     |                       |                                |                                            |
|                                    | Previous        |                       |                                |                                            |

Click on 'Add Outcome' and complete fields in the pop-up box that appears:

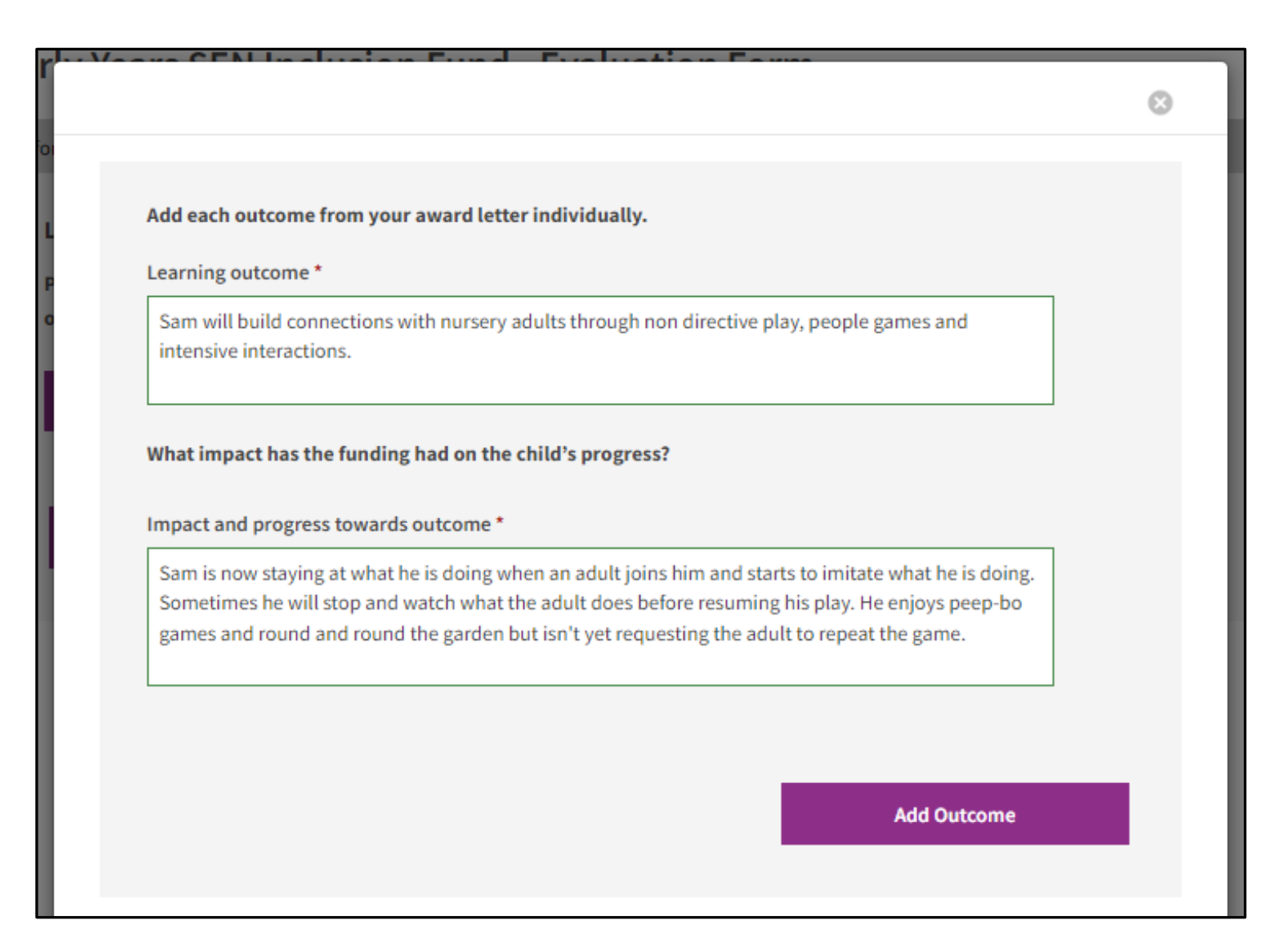

Click 'Add Outcome' again and repeat this process so that you have provided evaluations of all the learning outcomes set in the previous EYIF award. There will have been either 3 or 4 learning outcomes set.

When you have added all the outcomes and impact/progress evaluations, you then must select an option from the drop-down 'Recommendations after evaluation' menu:

| Early Yea                          | ars SEN Inclusio                                                                                              | n Fund                               | - Evaluation Fo                                                                                                    | rm                                                                                                    |
|------------------------------------|----------------------------------------------------------------------------------------------------|--------------------------------------|----------------------------------------------------------------------------------------------------|----------------------------------------------------------------------------------------------------|
| Information                        | Child Details 0 Setting D                                                                                     | Details 🕕 🛛 S                        | Special Educational Needs 🕕                                                                                                    | Identified Outcomes and recommendations <b>0</b>                                                                                                    |
| Learning<br>Please pro<br>outcome. | g Outcomes<br>ovide the learning outcomes a                                                                   | as listed on t                       | ne previous agreement and a                                                                                                    | summary of progress toward each                                                                                                    |
| -                                  | Learning outcome                                                                                              | Impa                                 | ct and progress towards outcome                                                                                                 |                                                                                                    |
| Ø                                  | Sam will build connections with nursery<br>through non directive play, people game<br>intensive interactions. | y adults Sam<br>bes and Some<br>game | is now staying at what he is doing when<br>atimes he will stop and watch what the a<br>as and round and round the garden but is | an adult joins him and starts to imitate what he is doing.<br>dult does before resuming his play. He enjoys peep-bo<br>sn't yet requesting the adult to repeat the game. |
| Recomme                            | Add Outcome                                                                                                   |                                      |                                                                                                    |                                                                                                    |
| Select                             |                                                                                                    |                                      |                                                                                                    | ~                                                                                                    |
| Select<br>Outcom                   | es achieved and barriers to lea                                                                               | rning remove                         | ed                                                                                                    |                                                                                                    |
| Progress                           | s made toward some outcomes<br>Previous                                                                       | s, but barriers                      | s remain. Further funding requ                                                                                                  | Jested                                                                                                    |

If you are sending an evaluation and not requesting further funding, please select the 'outcomes achieved and barriers to learning removed' option and submit the form. If you are evaluating and requesting ongoing funding, please select the second option. You will then be prompted to add the new learning outcomes that you are requesting further funding for. You need to give appropriate timings for these.

| Recommendations after evaluation *     |                                                    |   |
|----------------------------------------|----------------------------------------------------|---|
| Progress made toward some outcome      | es, but barriers remain. Further funding requested | ~ |
| New Learning Outcomes                  |                                                    |   |
| Please click Add Outcome to add new le | parning outcomes                                   |   |
|                                        |                                                    |   |
| Add Outcome                            |                                                    |   |
| Add Outcome                            |                                                    |   |

After clicking 'Add Outcome'. The following pop-out window will be displayed. Complete the information and select 'Add Outcome' again.

| What learning outcomes are you planning to work on now?                                                                                                    |   |
|----------------------------------------------------------------------------------------------------|---|
| (if necessary, please refer to Early Years SEN descriptors as part of the graduated Response)                                                                                                    |   |
| Learning Outcome *                                                                                                    |   |
| Sam will start to request 'more' of a motivating activity by gesture, sound or other means.                                                                                                    |   |
|                                                                                                    |   |
|                                                                                                    |   |
|                                                                                                    |   |
| Please Identify times per session and identify any outcomes worked towards from normally                                                                                                    |   |
| Please Identify times per session and identify any outcomes worked towards from normally available resources.                                                                                                    |   |
| Please Identify times per session and identify any outcomes worked towards from normally<br>available resources.<br>Please identify times per session for the outcome *                                                                                                    |   |
| Please Identify times per session and identify any outcomes worked towards from normally<br>available resources.<br>Please identify times per session for the outcome *<br>(e.g 2x5 mins per 3hr session/1x10mins per 4hr session                                                          |   |
| Please Identify times per session and identify any outcomes worked towards from normally<br>available resources.<br>Please identify times per session for the outcome *<br>(e.g 2x5 mins per 3hr session/1x10mins per 4hr session                                                          | _ |
| Please Identify times per session and identify any outcomes worked towards from normally<br>available resources.<br>Please identify times per session for the outcome *<br>(e.g 2x5 mins per 3hr session/1x10mins per 4hr session<br>5x2 mins a session = 50 minutes a week                |   |
| Please Identify times per session and identify any outcomes worked towards from normally<br>available resources.<br>Please identify times per session for the outcome *<br>(e.g 2x5 mins per 3hr session/1x10mins per 4hr session<br>5x2 mins a session = 50 minutes a week                |   |
| Please Identify times per session and identify any outcomes worked towards from normally<br>available resources.<br>Please identify times per session for the outcome *<br>(e.g 2x5 mins per 3hr session/1x10mins per 4hr session<br>5x2 mins a session = 50 minutes a week                |   |
| Please Identify times per session and identify any outcomes worked towards from normally<br>available resources.<br>Please identify times per session for the outcome *<br>(e.g 2x5 mins per 3hr session/1x10mins per 4hr session<br>5x2 mins a session = 50 minutes a week                |   |
| Please Identify times per session and identify any outcomes worked towards from normally available resources.<br>Please identify times per session for the outcome *<br>(e.g 2x5 mins per 3hr session/1x10mins per 4hr session<br>5x2 mins a session = 50 minutes a week                   |   |
| Please Identify times per session and identify any outcomes worked towards from normally<br>available resources.<br>Please identify times per session for the outcome *<br>(e.g 2x5 mins per 3hr session/1x10mins per 4hr session<br>5x2 mins a session = 50 minutes a week<br>Add Outcome |   |

Continue to add outcomes until all your new learning outcomes have been included on the form.

Then click to say that you have added all the outcomes and put a total of funding requested for the week:

| re all Outcomes added above? *                     |        |
|----------------------------------------------------|--------|
| Yes                                                |        |
| No                                                 |        |
|                                                    |        |
| Id together all the hours from the above outcomes) |        |
|                                                    |        |
|                                                    |        |
|                                                    |        |
| Previous                                           | Submit |

The form is now complete, and you can submit.

Please save a PDF of the form which you will receive by email so that you can add it to the child's 'My SEND Learning Programme'.